**Paso 1.-** Para realizar el pago de la provisión de fondos, acceder a su banca online, seleccionar SERVICIOS en la parte superior de la pantalla, luego seleccionar IMPUESTOS, RECIBOS, MATRICULAS Y MULTAS en el margen izquierdo.

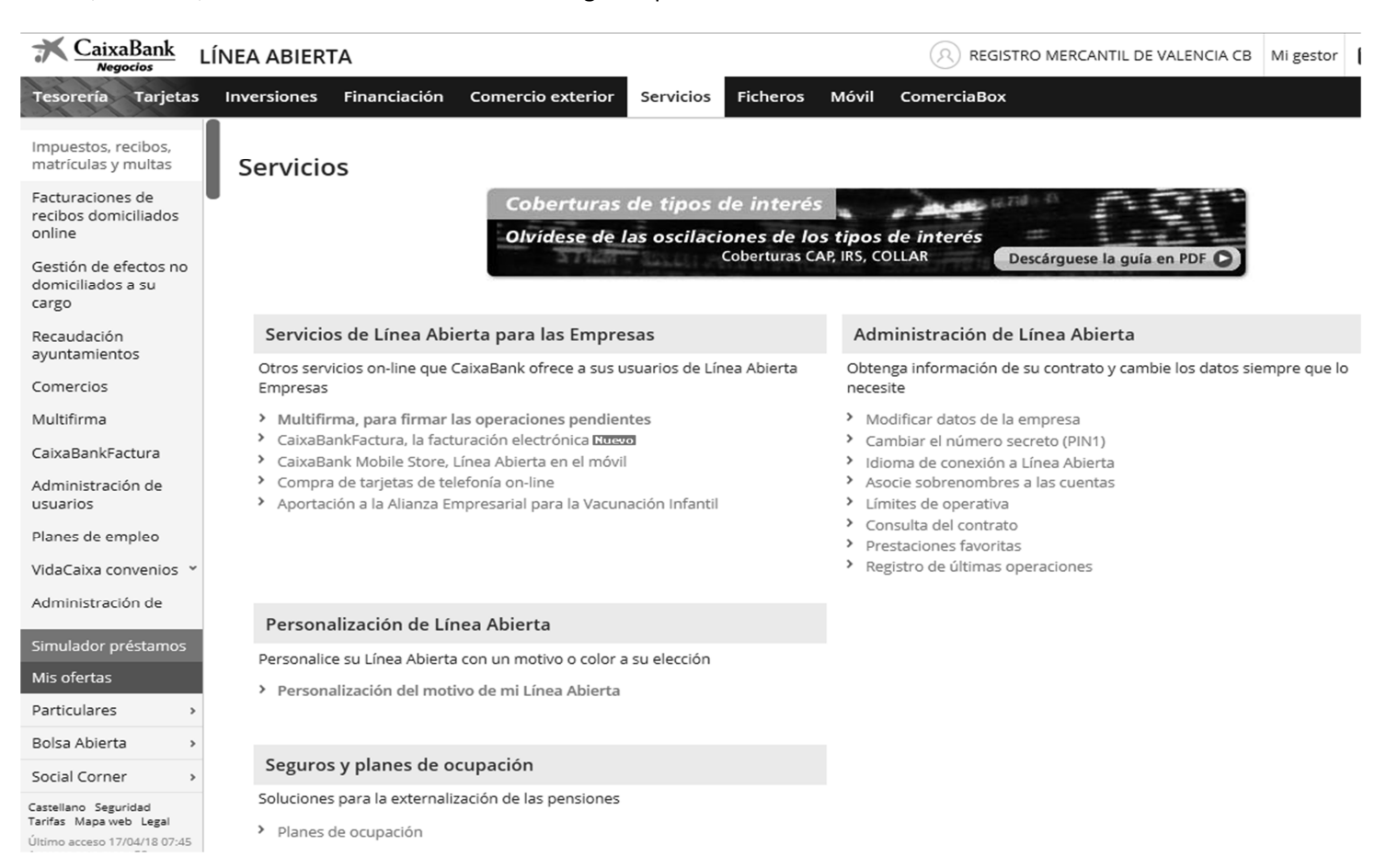

**Paso 2.-** Seleccionar la opción REALIZAR PAGO, para luego seleccionar en la opción **1 Introducir los dígitos del código de barras**, el código de barras a introducir es el que se encuentra al pie del modelo de provisión. Luego, seleccionar COMPROBAR Y VALIDAR EL CÓDIGO DE BARRAS que se encuentra en la parte inferior derecha de la pantalla

| K CaixaBank L                                       | ÍNEA ABIERTA      |                            |                |             |        |                     | NTIL DE VALENCIA CB | Mi gestor |
|-----------------------------------------------------|-------------------|----------------------------|----------------|-------------|--------|---------------------|---------------------|-----------|
| Tesorería Tarjetas                                  | Inversiones Finan | ciación Comercio exterio   | or Servicios   | Ficheros I  | Móvil  | ComerciaBox         |                     |           |
| Impuestos, recibos,<br>matrículas y multas          | Impuestos,        | , recibos, matríc          | ulas y m       | ultas       |        |                     |                     | ć         |
| Facturaciones de<br>recibos domiciliados<br>online  | Realizar page     | o Consultar pagos r        | ealizados      | Consultar o | realiz | ar pagos pendientes |                     |           |
| Gestión de efectos no<br>domiciliados a su<br>cargo |                   |                            |                |             |        |                     |                     |           |
| Recaudación<br>ayuntamientos                        | 1 ¿Cómo des       | ea realizar el pago o la p | presentación   | ?           |        |                     |                     |           |
| Comercios                                           |                   | ccionar IIIIIII Introduc   | ir los         |             |        |                     |                     |           |
| Multifirma                                          |                   | entidad dígitos            | del            |             |        |                     |                     |           |
| CaixaBankFactura                                    | en                |                            | barras         |             |        |                     |                     |           |
| Administración de<br>usuarios                       |                   |                            |                |             |        |                     |                     |           |
| Planes de empleo                                    | 2 Introducir      | manualmente los dígitos    | s del código d | le barras   |        |                     |                     |           |
| VidaCaixa convenios 👻                               |                   |                            |                |             |        |                     |                     |           |
| Administración de                                   |                   | Código de Barras:          |                |             |        | Comprobar y validar | el Código de Barras |           |
| Simulador préstamos                                 |                   |                            |                |             |        |                     |                     |           |
| Mis ofertas                                         |                   |                            |                |             |        |                     |                     |           |
|                                                     |                   |                            |                |             |        |                     |                     |           |

*Importante:* los datos que aparecen para la confirmación del pago **NO SON REALES.** 

## Seleccionar CONTINUAR

| Negocios                                            | ÍNEA ABIERTA                              | (A) REGISTRO MERCANTIL DE V              | /ALENCIA CB Mi gestor |
|-----------------------------------------------------|-------------------------------------------|------------------------------------------|-----------------------|
| Tesorería Tarjetas                                  | Inversiones Financiación Comercio exterio | Servicios Ficheros Móvil ComerciaBox     |                       |
| Impuestos, recibos,<br>matrículas y multas          |                                           |                                          |                       |
| Facturaciones de<br>recibos domiciliados<br>online  | ¿Cómo desea realizar el pago o la p       | esentación?                              |                       |
| Gestión de efectos no<br>domiciliados a su<br>cargo | Seleccionar<br>una entidad<br>emisora     | los<br>el<br>arras                       |                       |
| Recaudación<br>ayuntamientos                        |                                           |                                          |                       |
| Comercios                                           |                                           |                                          |                       |
| Multifirma                                          |                                           |                                          |                       |
| CaixaBankFactura                                    | 2 Datos para la confirmación del pag      |                                          |                       |
| Administración de<br>usuarios                       |                                           |                                          |                       |
| Planes de empleo                                    | Clave de cobro:                           | 97727168001-0000025163385-270317         |                       |
| /idaCaixa convenios 👻                               | Concepto :                                | RECIBO REGISTRO MERCANTIL                |                       |
| Administración de                                   | Emisora :                                 |                                          |                       |
| imulador préstam <u>os</u>                          | Referencia                                | STATIONO - REGISTIO WERCANTE DE VALENCIA |                       |
| Ais ofertas                                         |                                           | 0000025163385                            |                       |
| Particulares >                                      | Identificación:                           | 270317                                   |                       |
| Bolsa Abierta 🔹 🔸                                   | Importe :                                 | 150,00                                   |                       |
| ocial Corner >                                      |                                           |                                          |                       |
| astellano Seguridad                                 | Continuar                                 |                                          |                       |

Último acceso 17/04/18 11:35

Seleccionar **pago con cargo en cuenta** y **continuar**, luego seleccionar el número de cuenta y al continuar realizará el pago para, posteriormente, imprimir el justificante del mismo.

| K CaixaBank L                                       | ÍNEA ABIERTA                                              |             |             | MERCANTIL DE VALENCIA CB                     | Mi gestor   | $\sim$ | \$      | 0       | Ċ    |
|-----------------------------------------------------|-----------------------------------------------------------|-------------|-------------|----------------------------------------------|-------------|--------|---------|---------|------|
| Tesorería Tarjetas                                  | Inversiones Financiación Comercio exterior Servicios Fich | ieros Móvil | ComerciaBox |                                              |             |        | Comp    | ra Estr | ella |
| Impuestos, recibos,<br>matrículas y multas          | Seleccionar<br>una entidad<br>amicroa                     |             |             |                                              |             |        |         |         | ^    |
| Facturaciones de<br>recibos domiciliados<br>online  |                                                           |             |             |                                              |             |        |         |         |      |
| Gestión de efectos no<br>domiciliados a su<br>cargo |                                                           |             |             |                                              |             |        |         |         |      |
| Recaudación<br>ayuntamientos                        | 2 Datos de la operación                                   |             |             |                                              |             |        |         |         |      |
| Comercios                                           |                                                           |             |             |                                              |             |        |         |         |      |
| Multifirma                                          | Clave de cobro:                                           |             |             | 97727                                        | 168001-0000 | 02516  | 3385-27 | 0317    |      |
| CaixaBankFactura                                    | Concepto :                                                |             |             |                                              | RECIBO REC  | GISTRO | MERCA   | NTIL    |      |
| Administración de                                   | Emisora :                                                 |             |             | 97727168001 - REGISTRO MERCANTIL DE VALENCIA |             |        |         |         |      |
| usuarios                                            | Referencia :                                              |             |             |                                              |             | 000    | 002516  | 3385    |      |
| Planes de empleo                                    | Identificación:                                           |             |             |                                              |             |        | 27      | 0317    |      |
| VidaCaixa convenios 👻                               | Importe :                                                 |             |             |                                              |             |        | 15      | 50,00   |      |
| Administración de                                   |                                                           |             |             |                                              |             |        |         |         |      |
| Simulador préstamos                                 |                                                           |             |             |                                              |             |        |         |         |      |
| Mis ofertas                                         | <b>3</b> Seleccione el medio de pago                      |             |             |                                              |             |        |         |         |      |
| Particulares >                                      |                                                           |             |             |                                              |             |        |         |         |      |
| Bolsa Abierta 🔹 🔸                                   | Pago con cargo en cuenta                                  |             |             |                                              |             |        |         |         |      |
| Social Corner >                                     | O Pago con cargo en su tarjeta de Crédito (solo a plazos) |             |             |                                              |             |        |         |         |      |
| Castellano Seguridad<br>Tarifas Mapa web Legal      | Continuar                                                 |             |             |                                              |             |        |         |         |      |

IMPRIMIR JUSTIFICANTE: acceder, de nuevo a SERVICIOS >> impuestos, recibos....En este caso, seleccionar consultar pagos realizados

| K CaixaBank                                         | LÍNEA ABIER | ТА                                    |                              | _         |           |          |                     | NTIL DE VALENCIA CB | Mi gesto |
|-----------------------------------------------------|-------------|---------------------------------------|------------------------------|-----------|-----------|----------|---------------------|---------------------|----------|
| Tesorería Tarjetas                                  | Inversiones | Financiación                          | Comercio exterior            | Servicios | Ficheros  | Móvil    | ComerciaBox         |                     |          |
| Impuestos, recibos,<br>matrículas y multas          | Impue       | stos, reci                            | bos, matrícul                | as y m    | ultas     |          |                     |                     |          |
| Facturaciones de<br>recibos domiciliados<br>online  | Realiza     | <b>ar pago</b> C                      | onsultar pagos real          | lizados   | Consultar | o realiz | ar pagos pendientes |                     |          |
| Gestión de efectos no<br>domiciliados a su<br>cargo |             |                                       |                              |           |           |          |                     |                     |          |
| Recaudación<br>ayuntamientos                        | 1 ¿Có       | mo desea real                         | izar el pago o la pre        | sentación | ?         |          |                     |                     |          |
| Comercios                                           |             |                                       |                              |           |           |          |                     |                     |          |
| Multifirma                                          |             | Seleccionar<br>una entidad<br>emisora | Introducir lo<br>dígitos del | os<br>I   |           |          |                     |                     |          |
| CaixaBankFactura                                    |             | cimbora                               | codigo de bai                | 105       |           |          |                     |                     |          |
| Administración de<br>usuarios                       |             |                                       |                              |           |           |          |                     |                     |          |
| Planes de empleo                                    |             |                                       |                              |           |           |          |                     |                     |          |
| VidaCaixa convenios 👻                               |             |                                       |                              |           |           |          |                     |                     |          |
| Administración de                                   |             |                                       |                              |           |           |          |                     |                     |          |
| Simulador préstamos                                 |             |                                       |                              |           |           |          |                     |                     |          |
| Mis ofertas                                         |             |                                       |                              |           |           |          |                     |                     |          |

Seleccionar la opción de recibos, colegios, matriculas....

| K CaixaBank Lí                                                                                          | NEA ABIERTA                             |                  |                                         | (E                                                            | REGISTRO MER             | CANTIL DE VALENCIA CB | Mi gestor 🔛 |
|----------------------------------------------------------------------------------------------------|-----------------------------------------|------------------|-----------------------------------------|---------------------------------------------------------------|--------------------------|-----------------------|-------------|
| Tesorería Tarjetas                                                                                      | Inversiones Financia                    | ación Comercio   | exterior Servicios                      | Ficheros Móvil Come                                           | erciaBox                 |                       |             |
| lmpuestos, recibos,<br>matrículas y multas                                                              | Impuestos,                              | recibos, ma      | trículas y mu                           | ltas                                                          |                          |                       | a i         |
| Facturaciones de<br>recibos domiciliados<br>online                                                      | Realizar pago                           | Consultar pa     | gos realizados                          | Consultar o realizar pa                                       | gos pendiente            | s                     |             |
| Gestión de efectos no<br>domiciliados a su                                                              |                                         |                  |                                         |                                                               |                          |                       |             |
| cargo<br>Recaudación                                                                                    | Hacienda - AEAT<br>(Agencia Tributaria) | Seguridad Social | Impuestos municipales<br>multas y tasas | Recibos, colegios,<br>' matrículas,<br>comunidades de vecinos | Comunidades<br>Autónomas | Sanciones<br>DGT      |             |
| ayuntamientos<br>Comercios                                                                              |                                         | 1                |                                         |                                                               |                          |                       |             |
| Multifirma                                                                                              |                                         |                  |                                         |                                                               |                          |                       |             |
| CaixaBankFactura                                                                                        |                                         |                  |                                         |                                                               |                          |                       |             |
| Administración de<br>usuarios                                                                           |                                         |                  |                                         |                                                               |                          |                       |             |
| Planes de empleo                                                                                        |                                         |                  |                                         |                                                               |                          |                       |             |
| VidaCaixa convenios 👻                                                                                   |                                         |                  |                                         |                                                               |                          |                       |             |
| Administración de                                                                                       |                                         |                  |                                         |                                                               |                          |                       |             |
| Simulador préstamos                                                                                     |                                         |                  |                                         |                                                               |                          |                       |             |
| Mis ofertas                                                                                             |                                         |                  |                                         |                                                               |                          |                       |             |
| Particulares >                                                                                          |                                         |                  |                                         |                                                               |                          |                       |             |
| Bolsa Abierta >                                                                                         |                                         |                  |                                         |                                                               |                          |                       |             |
| Social Corner >                                                                                         |                                         |                  |                                         |                                                               |                          |                       |             |
| Castellano Seguridad<br>Tarifas Mapa web Legal<br>Último acceso 17/04/18 07:45<br>Accesos este mes : 58 |                                         |                  |                                         |                                                               |                          |                       |             |